## spply a Form Directly to a Patient Account

t Modified on 04/08/2024 8:50 am EDT

atient Intake Form data can be directly applied to a patient's account in CMD by viewing unapplied forms ssociated with the patient and opening the *Apply Forms* screen from the patient record (or the Patient tab rom an appointment).

- 1. Select Patient > Patient.
- 2. Use the **Search** field to search through your patients.

Place a check in the "Include inactive patients" box to include inactive patients in your search results.

- 3. Select the Patient.
- 4. Locate and click on **Documents/Forms** from the right-hand side panel.
- 5. Click Forms.
- 6. Unapplied forms are shown with a red circle next to them and applied forms with a green checkmark.

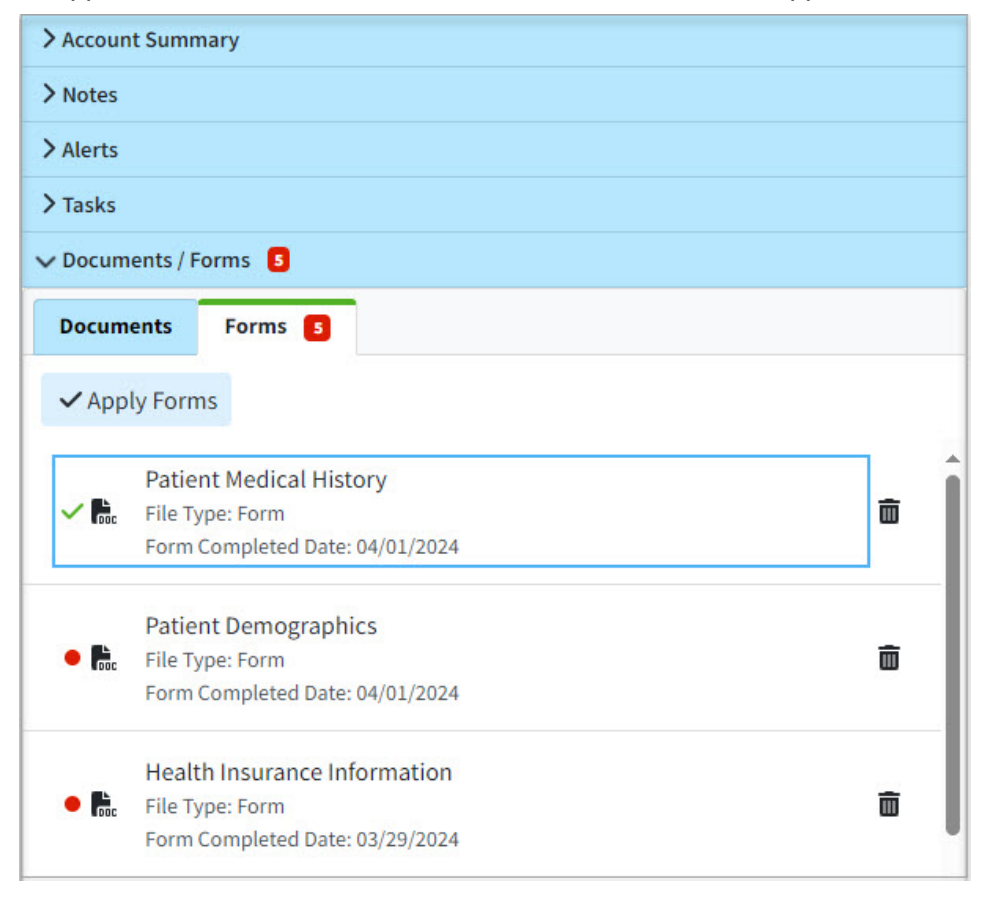

7. Click Apply Forms.

- 8. In the "Apply Forms" window, you will find a '**Form**" heading and a '**Current Patient Information**" heading.
  - 1. The Form column shows the information entered by the patient in the intake form.
  - 2. The Current Patient Information column shows the information the patient section currently has in CMD.
  - 3. A green checkmark in the patient information column indicates that the information matches the details on the form, or that the field was left blank.
  - 4. An orange highlighted line indicates that the information for that field is either missing in CMD o does not match the information on the form.

Click the "Hide unchanged fields" box to filter out any fields in the form that match the previously existing patient information.

| <ul> <li>Patient Demogra</li> </ul> | phics             |                             |  |
|-------------------------------------|-------------------|-----------------------------|--|
| → Next Hide                         | unchanged fields  |                             |  |
| Field                               | Form              | Current Patient Information |  |
| Patient Name Suffix                 |                   |                             |  |
| Patient First Name                  | JORDAN            | JORDAN 🗸                    |  |
| Patient Middle Name                 |                   |                             |  |
| Patient Last Name                   |                   | $\sim$                      |  |
| Patient Date of Birth               |                   | ×                           |  |
| Patient SSN                         |                   |                             |  |
| Patient Gender                      | MALE              | MALE 🗸                      |  |
| Patient Address 1                   | 6345 TESTING LANE | 6345 TESTING LANE 🗸         |  |
| Patient Address 2                   |                   |                             |  |
| Patient City                        | ORLANDO           | ORLANDO 🗸                   |  |
| Patient State                       | FL                | FL 🗸                        |  |
| Patient Zip Code                    | 32801-3443        | 328013443 🗸                 |  |
| Patient Home Phone                  |                   |                             |  |
| Patient Cell Phone                  |                   | ×                           |  |
|                                     |                   |                             |  |
| > Health Insurance                  | Information       |                             |  |
| > Patient Medical H                 | listory           |                             |  |
|                                     | white             |                             |  |
| Patient Demogra                     | pnics             |                             |  |
| > Health Insurance                  | Information       |                             |  |
|                                     |                   |                             |  |

9. Check the box within the Forms column for the (orange) fields you wish to apply (import) into the

patient in CMD.

- 10. Click **Next** to navigate to the next Form.
- 11. Once finished with your selections to be applied, click**Done**.
- 12. Click Save.
- 13. All Intake Forms selected will now be applied to the patient.